## 資料3 講演用データファイル確認シート

## コンクリート工学年次大会 2008(福岡) 第 30 回コンクリート工学講演会 講演用データファイル確認シート

| 《動作確認》講演用データファイル確認の手順                                           |
|-----------------------------------------------------------------|
| 1. 講演用データファイルの記録されたメディアを準備する。                                   |
| 2. メディアを確認用 PC にセットする。                                          |
| まだ、確認用 PC に講演用データファイルをコピーしないでください。                              |
| 3.メディアに記録されている講演用データファイルのファイル名が「 <u>講演番号4桁数字+講演者姓(.拡張子)</u> 」   |
| となっていることを確認する。                                                  |
| 変更が必要なときは、メディア内に記録されている講演用データファイルのファイル名を変更します。                  |
| ※ファイル名の変更ができないときは、つぎのようなことを確認してください。                            |
| <ul> <li>CD-R 上のファイル名の変更はできません。→ 書き込み可能なメディアが必要</li> </ul>      |
| ・ メディアが USB フラッシュメモリー等のメモリカードであっても、書き込みを禁止する設定がされて              |
| いるときはファイル名の変更はできません。→ メモリカード等の書込み禁止設定を解除する。                     |
| ・ ファイルに書き込み禁止の設定がされている場合はファイル名の変更はできません。→ ファイルのプ                |
| ロパティから書込み禁止を解除する。                                               |
| 4. 講演用データファイルをメディアから確認用 PC のデスクトップに <u>コピー</u> して (ファイルの「移動」は絶対 |
| にしないでください)、その際にウィルス等を検出した警告が PC に表示されないことを確認する。                 |
| ※ウィルス等を検出した警告が表示された場合は、必ず係員にお知らせください。そのままでは講演発表                 |
| において使用することはできません。                                               |
| 5. 講演用データファイルを起動して、正しく表示されることを確認する。確認終了後、メディアを確認用 PC            |
| から取り出し、確認用 PC のデスクトップ上の各自のファイルを削除する。                            |
| 下の各欄に記入したこのシートとともにメディアを各自の講演発表会場の係員にお渡しください。                    |
| 講演に使用するソフトウェア: □ Microsoft PowerPoint □ Adobe Reader □ その他( )   |
| ビデオファイルの有無と種類: □なし □あり → ファイル形式 □wmv □avi □その他( )               |
| 音声ファイルの有無と種類: □なし □あり → ファイル形式 □wma □wav □その他 ( )               |
| 特記事項、その他:                                                       |
| 講演するセッションの会場: 第[ ]会場                                            |
| 講演するセッション名:[ ]                                                  |
| 講演するセッション: □ 7月 9日(水) → □午前:9:30から □午後 I:13:30から □ 午後 I:16:00から |
| □ 7月10日(木) → □午前: 9:00から □午後: 13:00から                           |
|                                                                 |
| □ 7月11日(金) → □11日1:9:00から □11位:13:00から                          |
| 私の講演用データファイル[ファイル名]が、正常に使用できることを確認しました。                         |
| 記入日時: 平成 20 年 7 月 日 時 分                                         |
|                                                                 |